## Hvordan logge på Skype for business på mobiltelefon og nettbrett

## Denne oppskriften viser hvordan du logger deg på Skype for business (Tidligere Lync) på mobiltelefon og nettbrett.

Merk at "Skype for business" og "Skype" er to forskjellige programmer og at du må legge inn riktig app (<u>Skype for business</u>) fra appstore/google play.

For å logge på trenger du å vite **brukernavn og passord for din nettbruker**.

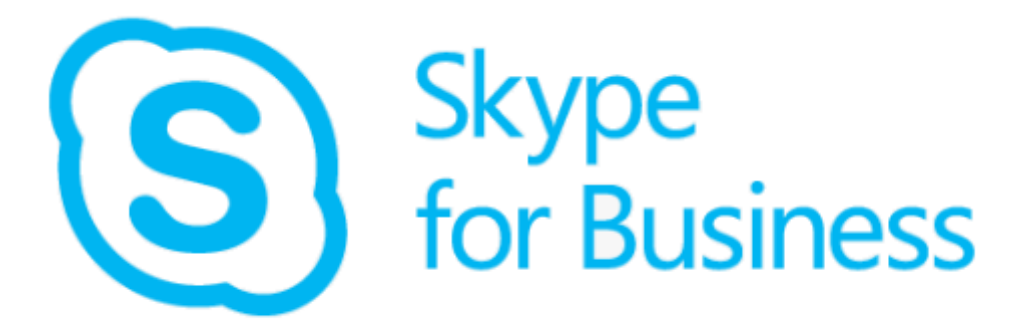

## Framgangsmåte

1. Fyll inn påloggingsadressen for skype for business. Dette er vanligvis den samme adressen jobb-eposten din.

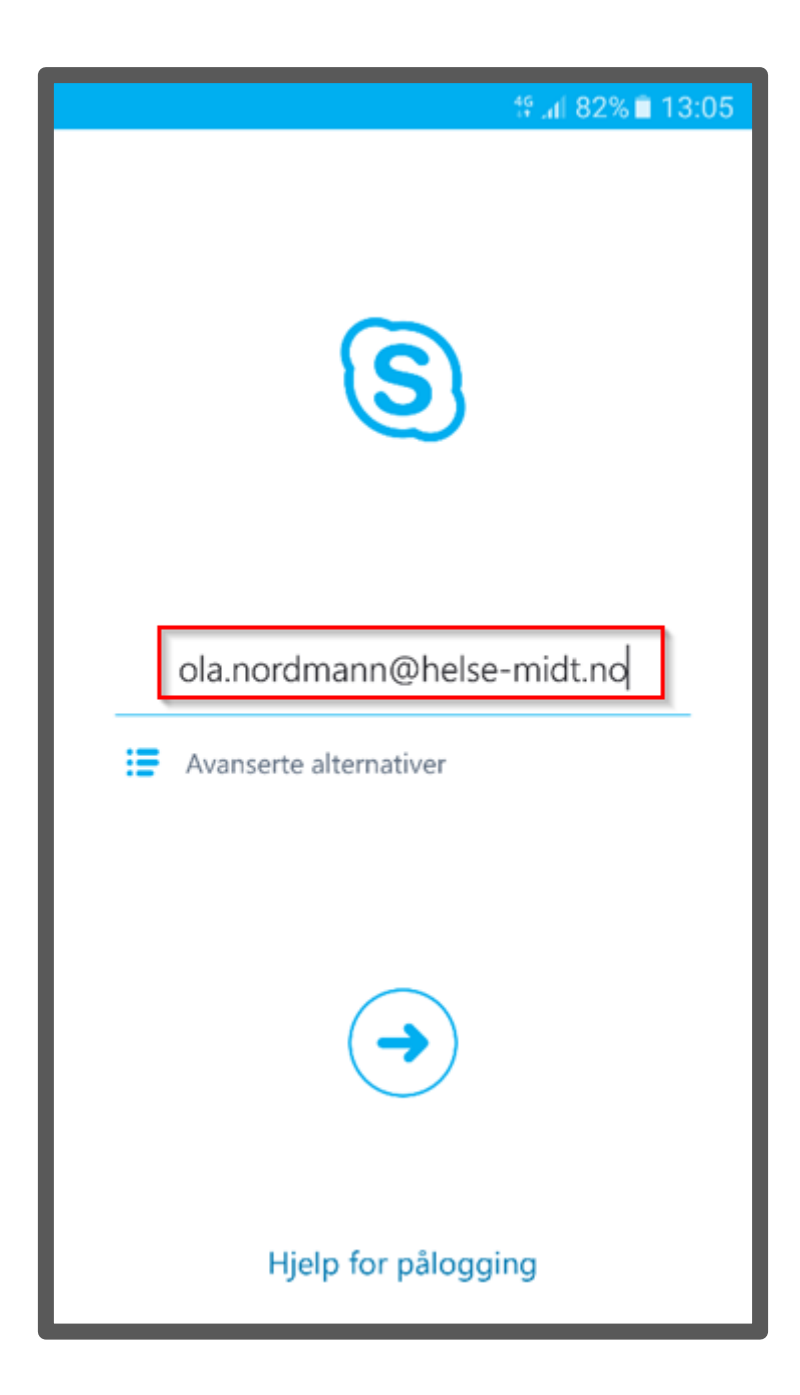

2. Trykk på Avanserte alternativer

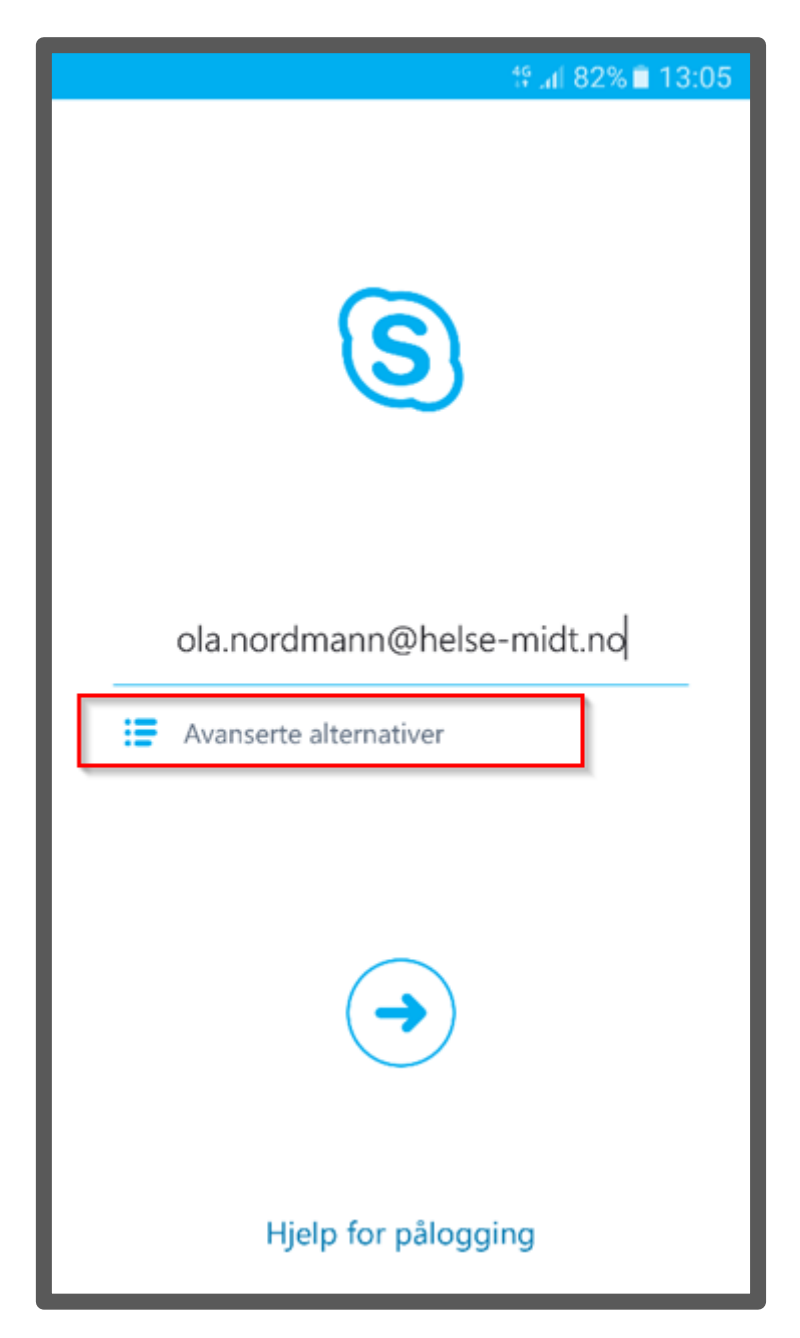

 Fyll inn brukernavn for din nettbruker. (OBS: skriv inn helsemn\ forran brukernavnet) Trykk på pilen øverst til venstre på skjermen når du er ferdig for å gå tilbake til den forrige skjermen

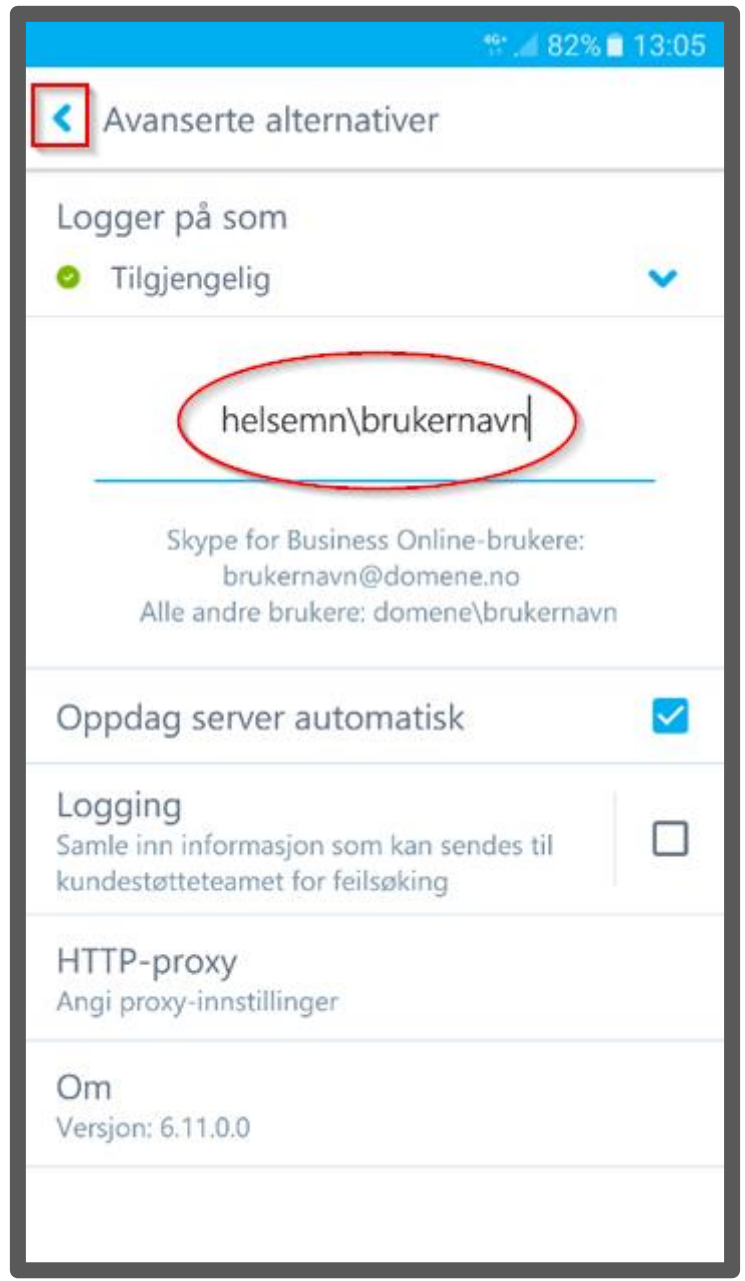

 På noen telefoner så er det et eget felt for domene. Ta bort helsemn\ fra brukernavn, og skriv inn *helsemn* i feltet *Domene* i stedet.

4. Trykk på pilen for å gå videre.

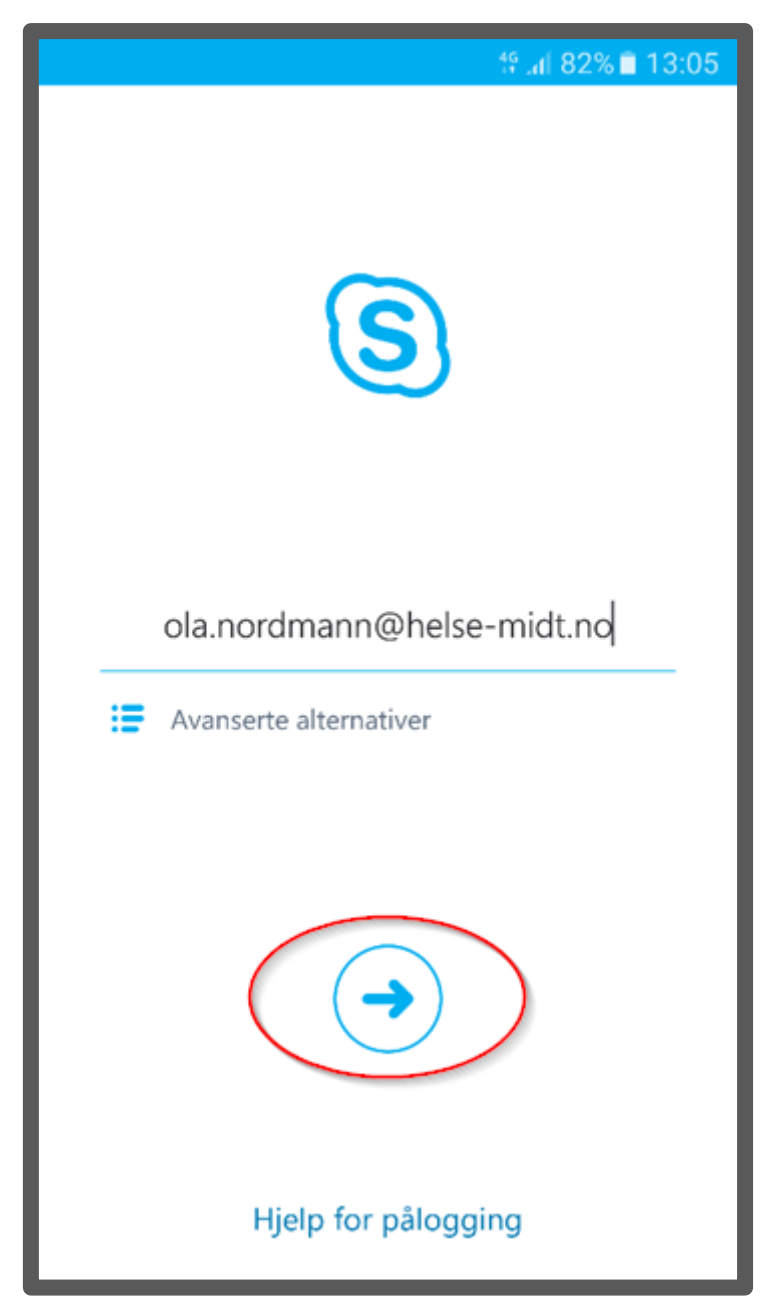

5. Skriv inn passordet for din nettbruker. Trykk på pilen for å gå videre.

| ቶ "ብ 81% 🛢 13:07           |
|----------------------------|
|                            |
|                            |
| ola.nordmann@helse-midt.no |
| ••••••                     |
| Lagre passordet mitt       |
| Avanserte alternativer     |
|                            |
| Hjelp for pålogging        |

6. Skriv inn mobilnummeret ditt og trykk på pilen for å gå videre.

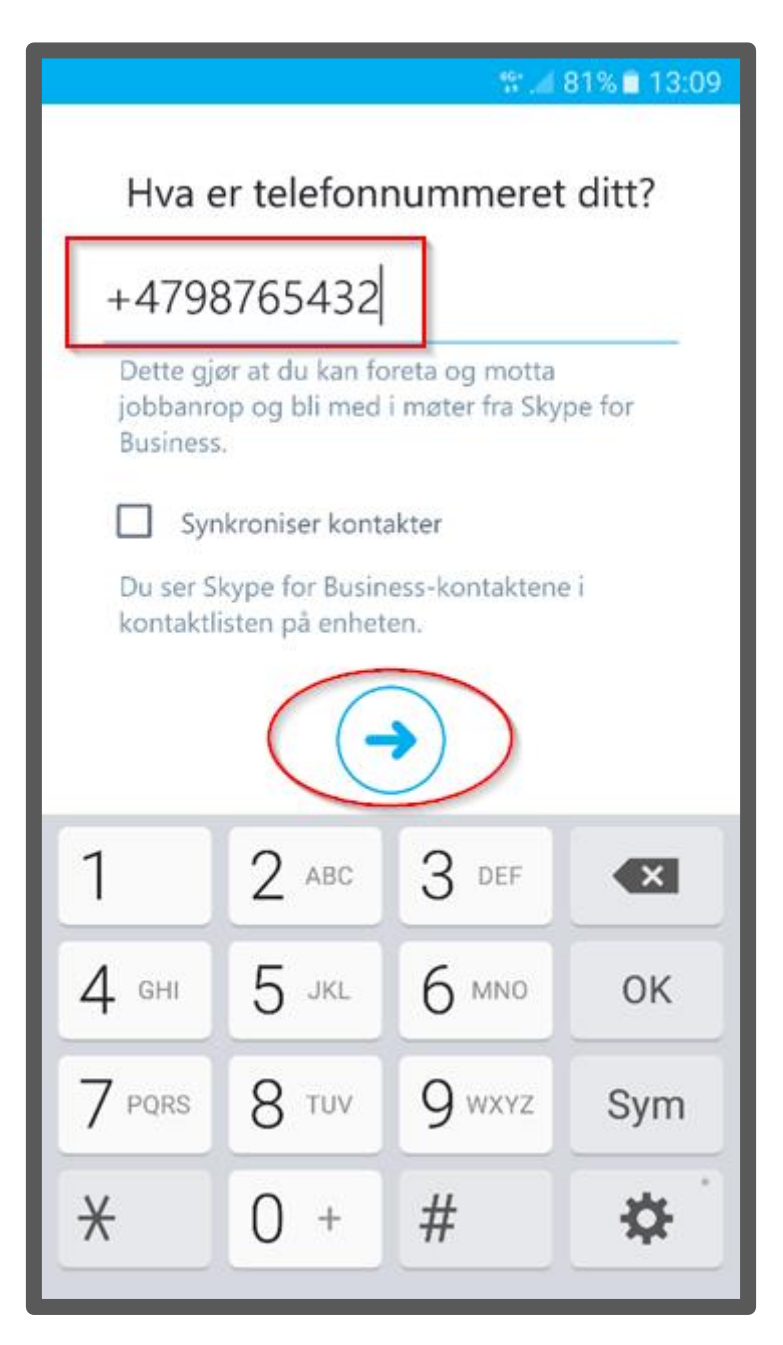